# Stundenkonto vor der Kurzarbeit prüfen und ausgleichen

Wechseln Sie in die Zeiterfassung und verschaffen Sie sich einen Überblick über die bis zum Beginn der Kurzarbeit geleisteten Arbeitsstunden.

| Seite         | fassung  |                    |                |               |             |                  | Freibextsuche  |         |        |         | ¢® 🛃 🦉 |         |
|---------------|----------|--------------------|----------------|---------------|-------------|------------------|----------------|---------|--------|---------|--------|---------|
| Inarbeiter Ot | ersicht  | Zeiterfassungsüber | sicht          |               |             |                  |                |         |        |         |        |         |
| Freitextsuch  |          |                    | Zeitraum: Jahr | Morat         | Woche Manue | Jahr: 2020       | ✓ Monat: F     | iebruar | ~      |         | C      | • •     |
| Nictrime 0    | Wmame () | Personalnummer :   | Unterschmen 0  | Kostemitele 0 | Abteilung 0 | Arbeitszeitmodel | Zuschlagsmodel | 501     |        |         |        |         |
| (ovács        | László   | PN015              | D6SHQ          | 3010          | Production  | full-time HQ     |                | 160:00  | 160.00 | +09.50  | 00:00  | +09:30  |
| Campounidis   | Kostas   | PN228              | OSSHQ          | 3010          | Production  | full-time HQ     |                | 160:00  | 189.11 | +82.46  | 00:00  | +80.46  |
| vzikówe       | Тауо     | PN011              | DISSUU         | 4000          | Sales       | tull-time LU     |                | 130.00  | 160.00 | +47.00  | 00.00  | +47.00  |
| ilom          | Freque   | PN014              | DREAT          | 4000          | Sales       | tull-time AT     |                | 154.00  | 00:00  | -198.35 | 00.00  | -198.20 |
| ichiter       | Michael  | PN020              | DSSLU          | 4000          | Sales       | fall-time LU     |                | 160:00  | 160.00 | +24.00  | 00:00  | +24.00  |
| dansoor       | Leyla    | PN021              | DISSUU         | 2010          | Finance     | full-time UU     |                | 160.00  | 189.11 | +74.53  | 00.00  | +74.53  |
| Nayak         | Shant    | PN026              | DRSUU          | 2020          | Putchasing  | tull-time LU     |                | 160.00  | 195.11 | +70.16  | 00.00  | +70.10  |
|               |          |                    |                |               |             |                  |                |         |        |         |        |         |

Bei einigen Mitarbeitern kann man erkennen, dass sie Mehrarbeit geleistet haben und Überstunden haben, andere haben Minderstunden.

Um mit Beginn der Kurzarbeit nicht mit Minder- oder Überstunden zu starten, ist es ratsam den Wert im Stundenkonto auf 0 zu setzen.

| Summe   |
|---------|
| +09:30  |
| +80:46  |
| +47:00  |
| -198:36 |
| +24:00  |
| +74:53  |
| +70:16  |
| -202:00 |

Um nicht mit Plusstunden in die Kurzarbeit zu starten, stehen Ihnen zwei Optionen zur Auswahl:

- Buchungsschnitt einfügen oder
- Zeitausgleich vornehmen

## Buchungsschnitt

Wechseln Sie zu Buchungsschnitte und gehen Sie dort auf lpha, um einen Buchungsschnitt einzufügen.

| Buchungsschnitt e | infügen                    | ×  |
|-------------------|----------------------------|----|
| Mitarbeiter       | Michael Schäfer            |    |
| Tag *             | 02.03.20                   |    |
| Stundenkonto      | 00:00                      |    |
| Zuschlagskonto    | 00:00                      |    |
| Kommentar         | Buchungsschnitt Kurzarbeit |    |
|                   |                            |    |
|                   |                            |    |
|                   |                            |    |
|                   |                            |    |
|                   | Speichern Abbrech          | en |

Setzen Sie das Stunden- und Zuschlagskonto auf 0.

Dies müssen Sie bei jedem Mitarbeiter einzeln vornehmen. Damit "frieren" Sie die Zeiterfassung und Abwesenheiten ein, sodass das Stundenkonto bis zum Buchungsschnitt nicht mehr verändert wird.

### Zeitausgleich

Sie wählen sich in der Zeiterfassung bei der Mitarbeiter Übersicht den Mitarbeiter aus.

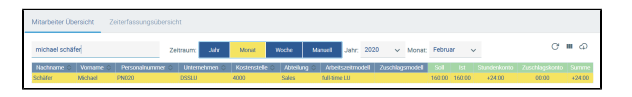

Beispiel: Michael Schäfer hat bis Ende Februar 24 Überstunden angesammelt.

#### Im Arbeitszeitkonto können Sie die zu viel geleistete Zeit ausbuchen.

| Zeiterfassung | Arbeitszeitkonto | Buchungsschnitte | Individuelle Sollarbeitszeit |  |    |     |   |
|---------------|------------------|------------------|------------------------------|--|----|-----|---|
|               |                  |                  |                              |  | 01 | 80× | Ø |
|               |                  |                  |                              |  |    |     |   |
|               |                  |                  |                              |  |    |     |   |
| Wähle         | n Sie da         | azu 🔯            | aus.                         |  |    |     |   |

Der ausgewählte Tag ist in unserem Beispiel der 01.03.2020, an dem die Kurzarbeit beginnt.

Nehmen Sie als Typ "Ausbuchung", um die Mehrstunden auf 0 zu setzen. Sie können die Stunden natürlich auch ausbezahlen oder als Freizeitausgleich gutschreiben – je nach Ihren Vertragsvorgaben.

| Zeitausgleich einfü | gen             | ×        |
|---------------------|-----------------|----------|
| Mitarbeiter         | Michael Schäfer |          |
| Tag *               | 01.03.20        |          |
| Тур *               | Ausbuchung 🗸    |          |
| Stundenkonto        | +24:00          |          |
| Ausgleich St:Mi     | 24 : 0          |          |
| Zuschlagskonto      | 00:00           |          |
| Ausgleich St:Mi     | 0 : 0           |          |
|                     |                 |          |
|                     |                 |          |
|                     | Speichern A     | bbrechen |

Das Stundenkonto zeigt 24 Plusstunden an. In unserem Beispiel sind diese vertraglich mit dem Monatsgehalt abgegolten und werden nicht ausgeglichen.

Um diese Mehrarbeit auf 0 zu setzen, fügen wir den oben gezeigten Ausgleich ein.

Folgende Optionen stehen Ihnen für den Zeitausgleich generell zur Verfügung:

| Bitte auswählen                | ~ |
|--------------------------------|---|
| Bitte auswählen                |   |
| Ausbuchung                     |   |
| Auszahlung                     |   |
| Sonderurlaub/Freizeitausgleich |   |

## Umgang mit Minderarbeit

|                                                                                                    |                                                                       |                         |                  | Freitexts                                                       | uche                                                                                            |                                                                                                    |           | @ @                                                                                   | 0         | ł |
|----------------------------------------------------------------------------------------------------|-----------------------------------------------------------------------|-------------------------|------------------|-----------------------------------------------------------------|-------------------------------------------------------------------------------------------------|----------------------------------------------------------------------------------------------------|-----------|---------------------------------------------------------------------------------------|-----------|---|
| fitarbeiter Übersicht                                                                                                    | Zeiterfassungsübersicht                                               |                         |                  |                                                                 |                                                                                                 |                                                                                                    |           |                                                                                       |           |   |
| michael schäfer                                                                                                    | Zeitra                                                                | um: Afr Moral           | Woche Ma         | anoti Jahr: 2020 🔍                                              | Monat März                                                                                      | ~                                                                                                    |           | 0                                                                                     | 7 <b></b> | 6 |
| Nachname ©   Vomame I                                                                                                    | D Personalhummer O L                                                  | Internehmen 0 Kostenste | ile 👌 Attelung 🛇 | Arbeitszeitmodel Zuschi                                         | agsmodel Sol                                                                                    | Et Stu                                                                                                    | ndenkonto | Zuschlagsko                                                                           | nto Su    | m |
| chilfer Michael                                                                                                    | PN220 D6                                                              | SLU 4000                | Sales            | full-time LU                                                    | 176.00                                                                                          | 144.10                                                                                                    | 07.50     | 00:00                                                                                 | -0        |   |
|                                                                                                    |                                                                       |                         |                  |                                                                 |                                                                                                 |                                                                                                    |           |                                                                                       |           |   |
|                                                                                                    |                                                                       |                         |                  |                                                                 |                                                                                                 | 0 1                                                                                                    | 1 0       | r to av                                                                               | 1.0       | 4 |
| Tag                                                                                                    | Тур                                                                   | Beginn                  | Ende Paus        | e Atelsast                                                      | Atbetsz                                                                                         | O 🖬                                                                                                    | 1 0       | f & ge<br>Standarkart                                                                 | 1 4       | 4 |
| Tiag<br>So 01.03.2020                                                                                                    | Typ<br>Austochung                                                     | Begin                   | Ende Paus        | e Abetsail<br>-2400                                             | Arbeitsz<br>24                                                                                  | © ¶                                                                                                    | 1 02      | f & 9<<br>Standardson<br>00:00                                                        | 4<br>0    | 6 |
| Tag<br>So 01.03.2020<br>So 01.03.2020                                                                                                    | typ<br>Ausbuchun;                                                     | Begim                   | Ende Paus        | e Arbeitszeit<br>-24.00<br>-00.00                               | Arbeits2<br>241<br>001                                                                          | 0 11<br>10 10<br>10<br>10                                                                                                    | 1 0       | 9 (2) 9<<br>Sunderskom<br>00:00<br>00:00                                              | 14        | 6 |
| Tog<br>So 01.03 2020<br>So 01.03 2020<br>Samme Woche 9                                                                                                    | Typ<br>Ausbuchung                                                     | Begin                   | Ende Paus        | e Abetson<br>2400<br>0210                                       | Abelts<br>24<br>001<br>002000                                                                   | 0 11<br>10 10<br>10<br>10<br>10                                                                                                    | 1 (2      | 1 & 9<<br>Sundarium<br>00:00<br>00:00                                                 | 0         | a |
| Ting<br>So 01.03.2020<br>So 01.03.2020<br>Samme Wocke 0<br>Milo 02.01.2020<br>Dir 0.0.2020                                                                     | Bip<br>Ausbuchung<br>Arbeit                                           | Brgim                   | Ende Paus        | e Attelisaat<br>20100<br>00100<br>0410                          | Atteits2<br>-24:<br>0010<br>-00100<br>-010<br>-010<br>-011                                      | 10 11 10 11 10 10                                                                                                    | 1 6       | 1 0 9K<br>Sundahan<br>0000<br>0000<br>-0400                                           | 10        | a |
| Ting<br>So 01.03.2020<br>So 01.03.2020<br>Samme Weche 9<br>Mo 02.03.2020<br>Di 03.05.2020<br>Mo 04.013.2020                                                    | Spp<br>Ausbuchung<br>Arbeit<br>Arbeit<br>Habeit                       | Bogim                   | Ende Paga        | e Attestanst<br>2880<br>00100<br>04100<br>04100                 | Attets2<br>24<br>001<br>03 C0 ()<br>04<br>01<br>00                                              |                                                                                                    | 1 6       | 1 2 3×<br>200304000<br>0000<br>0000<br>-0100<br>-0100<br>-0100                        | ) 4<br>0  | 4 |
| Tag<br>So (1) 33 2020<br>So (1) 33 2020<br>Summe Wecks 9<br>Mo 62 03 2020<br>Di (1) 65 2020<br>Di (1) 65 2020<br>Di (1) 65 2020                                | Spp<br>Ausbechung<br>Arbeit<br>Arbeit<br>Ulisab                       | Beginn                  | Ende Paus        | 2 Attestionst<br>2400<br>00100<br>0410<br>0410<br>03100<br>0300 | Arbeitsz<br>24<br>001<br>03000<br>04<br>03<br>001                                               | 19                                                                                                    | 1 6       | 1 2 9K<br>2000<br>0000<br>0000<br>0000<br>0000<br>0050<br>0050<br>005                 | ) 4<br>20 | 6 |
| Teg<br>Se 01.03.2020<br>Se 01.03.2020<br>Summe Wecke 9<br>Ma 62.03.2020<br>Di 01.63.2020<br>Mi 04.03.2020<br>Di 05.63.2020<br>F Di 06.2020                     | Asbert<br>Adbert<br>Abert<br>Ulad<br>Ulad                             | Boginn                  | Ende Paus        | e Atterisat<br>24400<br>0210<br>0410<br>0410<br>0310<br>0310    | Arbeitsz<br>241<br>001<br>032000<br>041<br>041<br>041<br>041<br>041<br>041<br>041<br>041<br>041 | 19                                                                                                    | 1 (2      | C                                                                                     | ) 4<br>D  | a |
| Tog<br>So (133.3000<br>So (133.3000<br>Mo (20.3.3000<br>Di (0.65.3000<br>Di (0.65.3000<br>Di (0.63.3000<br>Fr (0.68.3000<br>Si (0.72.3.2000<br>Si (0.72.3.2000 | http:<br>Ausbechany<br>Arbeit<br>Arbeit<br>Urisch<br>Urisch<br>Urisch | 8cgm                    | Ende Para        | e Attentional<br>-2450<br>-0100<br>                             | Attels:<br>241<br>001<br>01200<br>044<br>033<br>001<br>001<br>001<br>001                        | 10/1  10/1  10  10  10  10  10  10  10  10  10  10  10  10  10  10  10  10  10  10  10  10  10  10  10  10  10  10  10  10  10  10  10  10  10  10  10  10  10  10  10  10  10  10  10  10  10  10  10  10  10  10  10  10  10  10  10  10  10  10  10  10  10  10  10  10  10  10  10  10  10  10  10  10  10  10  10  10  10  10  10  10  10  10  10  10  10  10  10  10  10  10  10  10  10  10  10  10  10  10  10  10  10  10  10  10  10  10  10  10  10  10  10  10  10  10  10  10  10  10  10  10  10  10  10  10  10   10  10  10  10  10  10  10  10  10  10  10  10  10  10  10  10  10  10  10  10  10  10  10  10  10  10  10  10  10  10  10  10  10  10  10  10  10  10  10  10  10  10  10  10  10  10  10  10  10  10  10  10  10  10  10  10  10  10  10  10  10  10  10  10  10  10  10  10  10  10  10  10  10  10  10  10  10  10  10  10  10  10  10  10  10  10  10  10  10  10  10  10  10  10  10  10  10  10  10  10  10  10  10  10  10  10  10  10  10  10  10  10  10  10  10  10  10  10  10  10  10  10  10  10  10  10  10  10 |           | 50 3×<br>50000<br>0000<br>-0100<br>-0100<br>-0750<br>-0750<br>-0750<br>-0750<br>-0750 | ) 4<br>D  | 6 |

Das Stundenkonto hat vor der Ausbuchung 24 Plusstunden angezeigt und nun sind es zu Beginn des Monats März 0 geworden.

| Zeite | Zeiterfassung Arbeitszeitkonto Buchungsschnitte Individuelle Solfarbeitszeit |        |            |        |      |       |             |                  |              |  |
|-------|------------------------------------------------------------------------------|--------|------------|--------|------|-------|-------------|------------------|--------------|--|
|       |                                                                              |        |            |        |      |       |             | 0 1              | 0 1 × Ø % 1  |  |
|       | Taj                                                                          | 9      | Тур        | Beginn | Ende | Pause | Arbeitszelt | Arbeitszeit Diff | Stundenkonto |  |
|       | So 01.03                                                                     | 3.2020 | Ausbuchung |        |      |       | -24:00      | -24.00           | 00.00        |  |
|       | So 01.03                                                                     | 3.2020 |            |        |      |       | 00.00       | 00:00            | 00.00        |  |

Michael Schäfer startet also ohne Mehr- und Minderstunden in die Kurzarbeit.

Das Ausbuchen kann man beispielsweise auch monatlich wiederholen.

Um nicht mit Minusstunden in die Kurzarbeit zu starten, müssen Sie einen Buchungsschnitt einfügen.

## Buchungsschnitt einfügen

Damit "frieren" sie die Zeiterfassung und Abwesenheiten ein, sodass das Stundenkonto bis zum Buchungsschnitt nicht mehr verändert wird.

| Solutionary Zolarianary                                               |                                                             |                              |                   |                        |              |              |              | c#_ @                       | 0   |
|-----------------------------------------------------------------------|-------------------------------------------------------------|------------------------------|-------------------|------------------------|--------------|--------------|--------------|-----------------------------|-----|
| arbeiter Übersicht. Zeiterfa                                          | sungsübersicht                                              |                              |                   |                        |              |              |              |                             |     |
| ichael schäfer                                                        | Zotnam                                                      | er Monat W                   | Note Manuel Ja    | ahe 2020 v Monat März  | *            |              |              |                             | ° = |
|                                                                       |                                                             | University of the            | Versende A        | Attribute A Attributed | Anthingmodel | Sol to       | Standarkores | Zaschlagskones              | Sum |
| Hischname O Variante O<br>Her Michael                                 | Philips                                                     | 06900                        | 4000              | Sales fall-sine LU     |              | 176.08 152.8 | 00.00        | 00:00                       | 001 |
| Histmanie Vaname ID<br>aller Michael                                  | Preze                                                       | DSSLU<br>Individuelle Solla  | 4006              | Sales full-time LU     |              | 176.08 152.8 | 08.08        | OECO                        |     |
| ischanic Vonano (<br>Ner Vichael<br>eiterfassung Arbeitspeitic        | Petitite<br>Petitite                                        | OSSU<br>Incividuelle Solla   | 4008<br>Securited | Sales full-time LU     |              | 17608 1528   | 0 08:08      | 08:00                       | 00  |
| Nothern () Verseno ()<br>aler Michael<br>feiterfassung Arbeitszeitiko | Personaniani p<br>Person<br>Buchungsschnitte<br>Senderieren | OSSLU<br>Inclividuelle Solla | Accelerations     | Sales fall-time LU     | 64           | 17608 1528   | 08:08        | on co<br>94<br>Gestadors an |     |

Wechseln Sie zu Buchungsschnitte und gehen Sie dort auf  $^{st}$  , um einen Buchungsschnitt einzufügen.

| Buchungsschnitt e                           | einfügen                                     | ×     |
|---------------------------------------------|----------------------------------------------|-------|
| Mitarbeiter<br>Tag *                        | Michael Schäfer<br>02.03.20                  |       |
| Stundenkonto<br>Zuschlagskonto<br>Kommentar | 00:00<br>00:00<br>Buchungsschnitt Kurzarbeit |       |
|                                             | Speichern Abbrech                            | nen " |

Setzen Sie das Stunden- und Zuschlagskonto auf 0.